## Windows XP IP setup

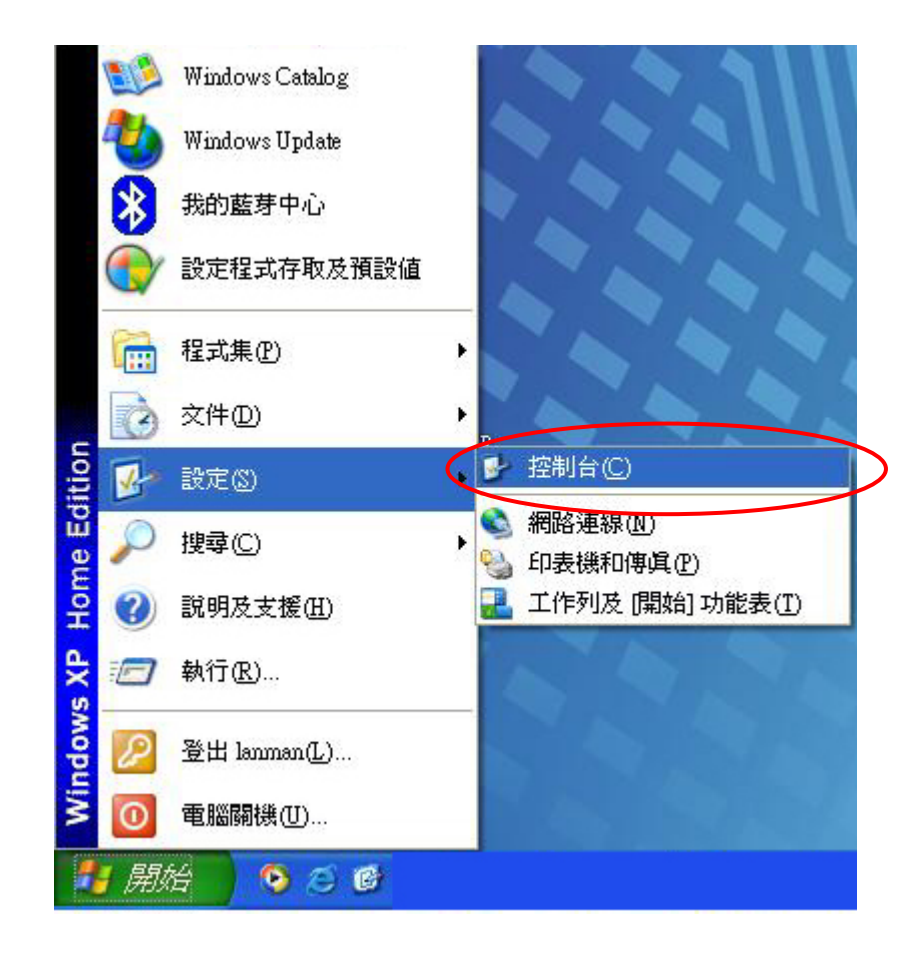

STEP1:在WinXP中"開始",選"設定"下的"控制台"

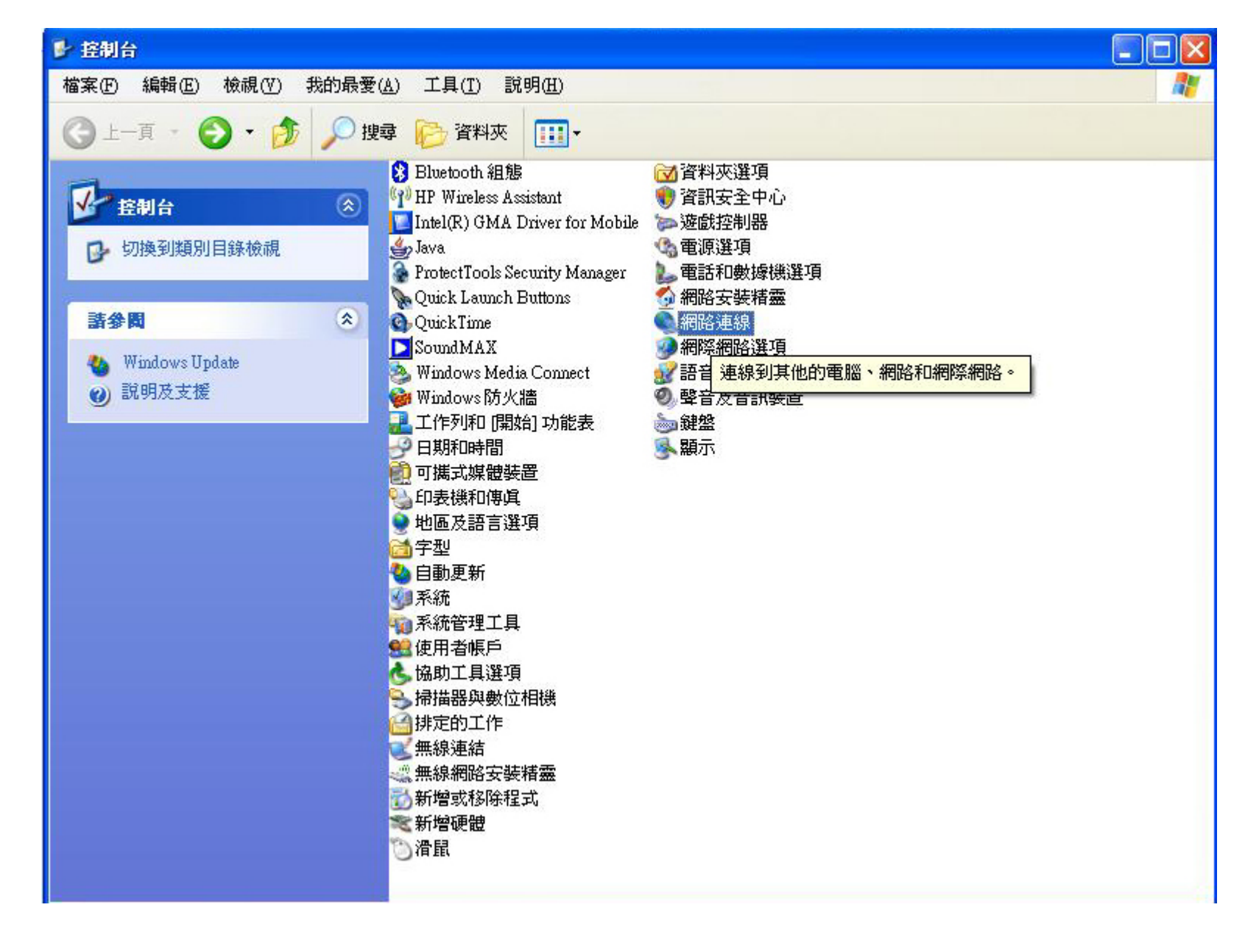

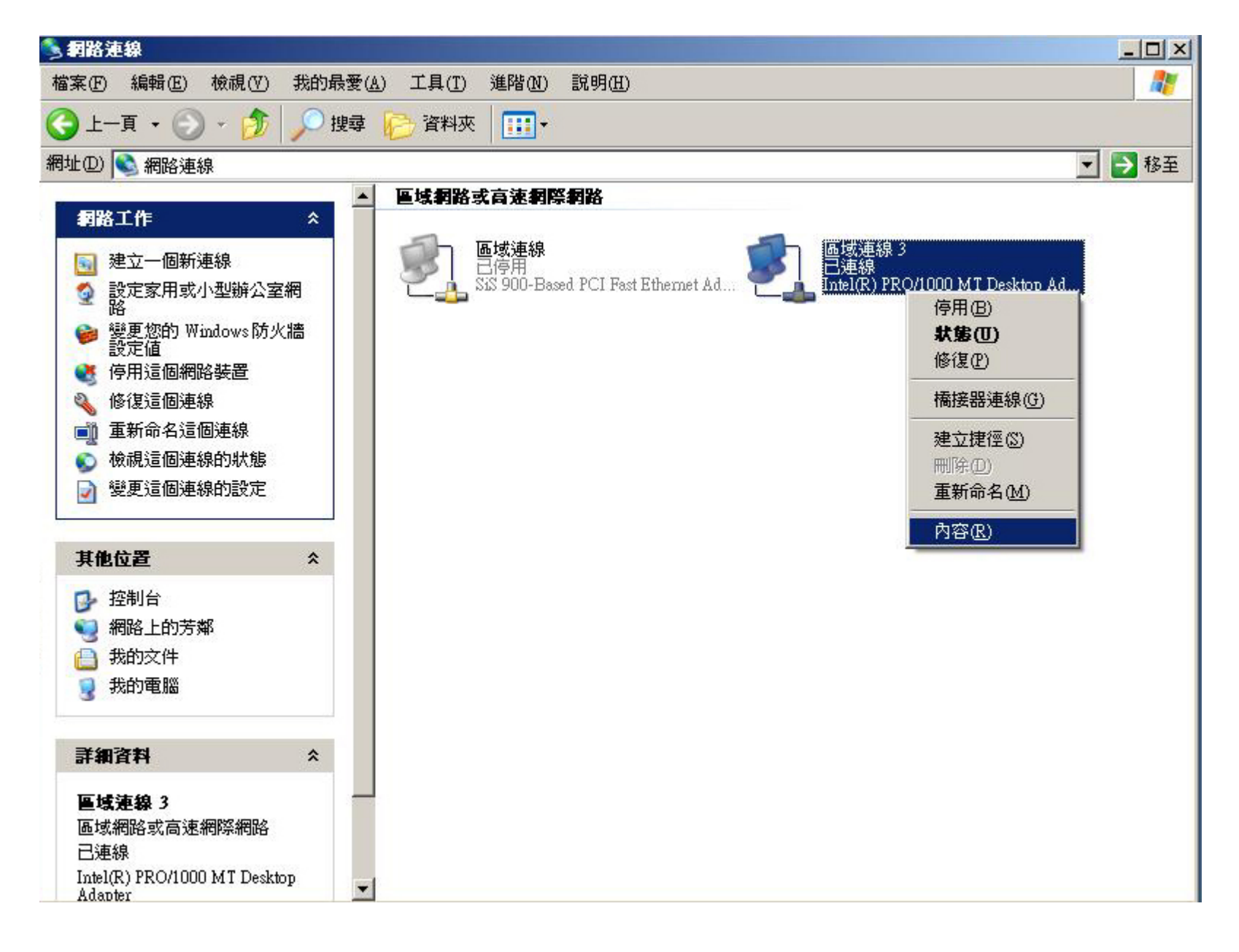

## STEP3:點取"區域連線",再選"內容"

| 🔽 💽 Client for Microsoft Networks                                                                                                    |                      |
|----------------------------------------------------------------------------------------------------|----------------------|
| <ul> <li>File and Printer Sharing for Microsoft Networks</li> <li>QoS Packet Scheduler</li> <li>Internet Protocol (TCP/IP)</li> </ul> |                      |
| 安裝 (1) 解除安裝 (1) 內容(<br>描述<br>傳輸控制通訊協定/網際網路通訊協定 (TCP/IP)。這<br>設的廣域網路通訊協定,提供不同網路之間的通訊<br>力。                                             | <u>R)</u><br>是預<br>能 |

## STEP4:點選"Internet Protocol(TCP/IP)",再點選"內容"

| 来您的禍路支援這項功能,您可以取得自動指派的 IP 設定。否<br>1,您必須詢問網路系統管理員正確的 IP 設定。 |                       |  |
|------------------------------------------------------------|-----------------------|--|
|                                                            |                       |  |
| ●使用下列的 IP 12 址⑥:<br>IP 位址(I):                              | 140 . 136             |  |
| 子網路遮罩(U):                                                  | 255 . 255 . 255 . 0   |  |
| 預設閘道( <u>D</u> ):                                          | 140 . 136             |  |
| 〇自動取得 DNS 伺服器位:                                            | 址(B)                  |  |
| ◉使用下列的 DNS 伺服器                                             | 泣址(E):                |  |
| 慣用 DNS 伺服器(P):                                             | 140 . 136 . 200 . 8   |  |
| 其他 DNS 伺服器( <u>A</u> ):                                    | 140 . 136 . 247 . 252 |  |

STEP5:請照紅色數字順序來做;

1.點選"使用下列的IP位址"

2.將分配到的IP填入"IP位址"空格內

3.填入子網路遮罩:255.255.255.0

4.填入所提供之閘道IP至"預設閘道"內

5.請在"慣用的DNS伺服器"及"其他DNS伺服器"內填入140.136.200.8及 140.136.247.252 (兩組IP順序可調換)然後再按"確定"完成